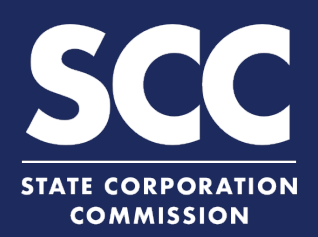

## **Request Certified Copies Online**

Certified copies of business entity documents filed in the Clerk's Office are available online for \$6.00 per request. If all images are available, certified images are done in real time. If any images need to be retrieved by staff, your request will go in-house for fulfillment and be returned by email. To request certified copies online, visit the SCC Clerk's Information System (CIS) at <a href="https://cis.scc.virginia.gov/">https://cis.scc.virginia.gov/</a> and use the instructions below.

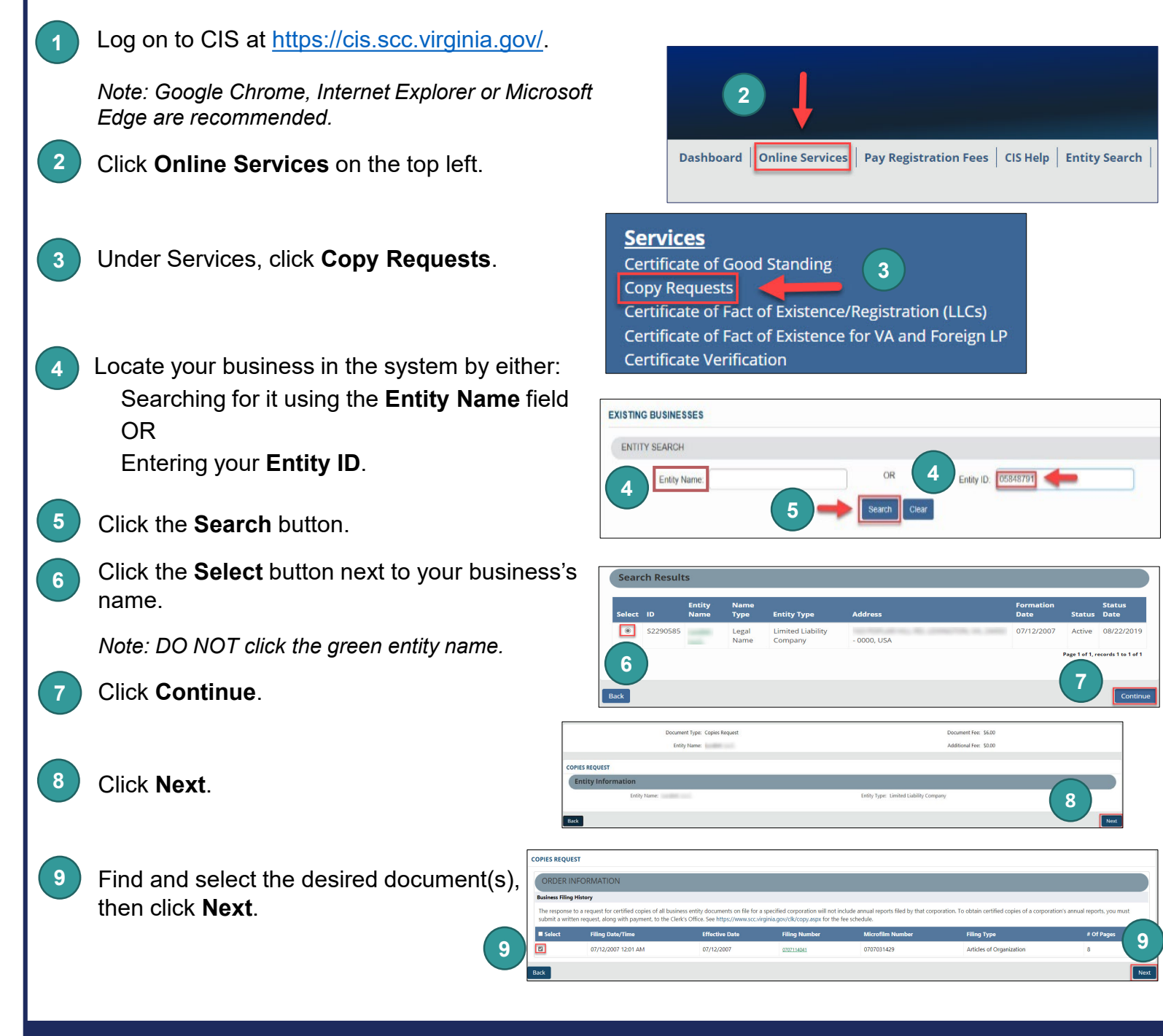

## **Request Certified Copies Online**

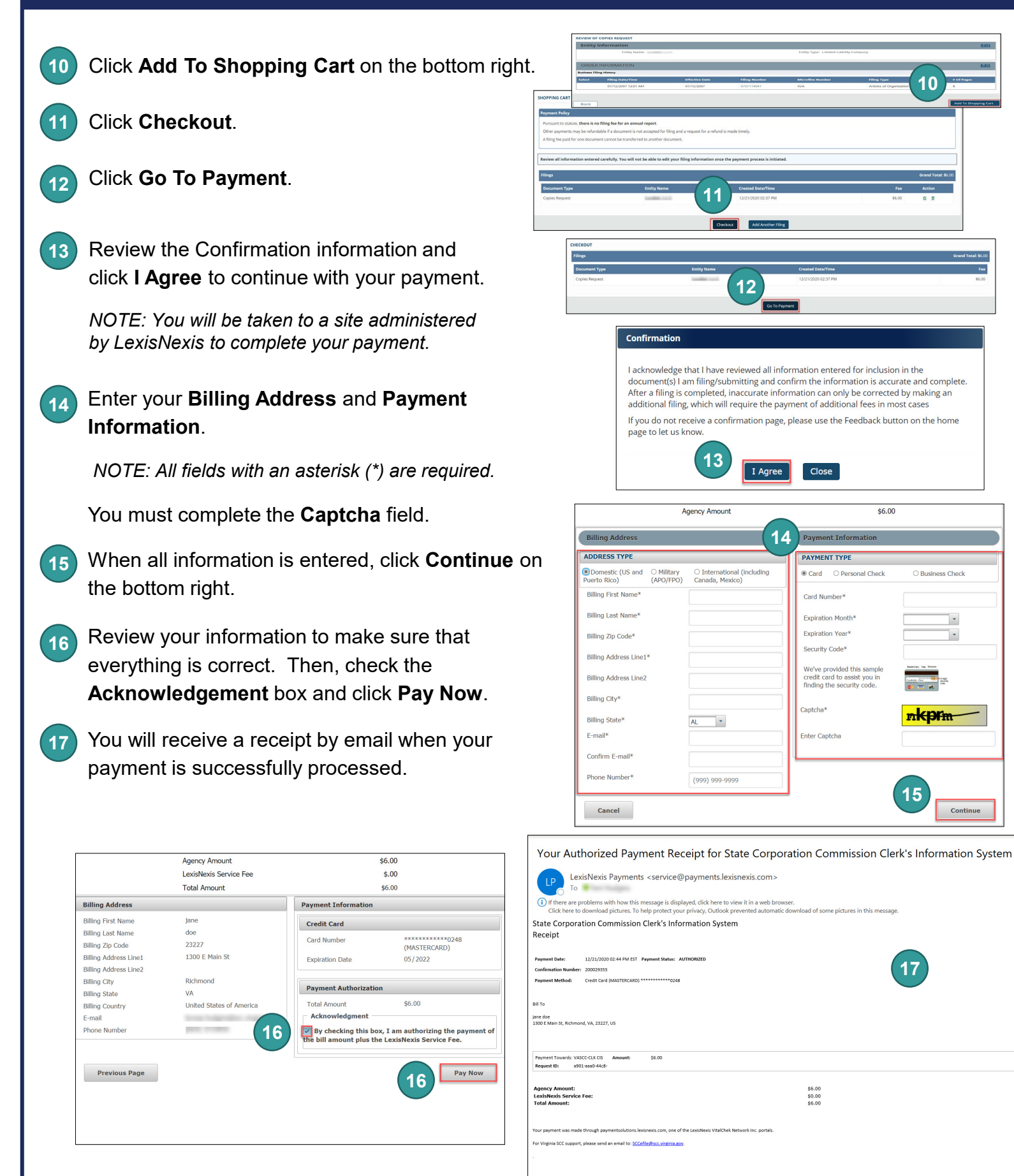

## **Request Certified Copies Online**

After you get your receipt, go to your Dashboard and click the arrow beside Correspondence to retrieve the certified copies.

19 Click **Certificate** in the row with your entity name to obtain a PDF file of your certificate and certification page.

| Dashboard   Online Services   Pay Registration Fees   CIS Help   Entity Search   Entity FAQs   UCC S | earch UC |
|----------------------------------------------------------------------------------------------------|----------|
| DASHBOARD                                                                                            |          |
| Alerts                                                                                               | •        |
| Correspondence 18                                                                                    | ٨        |
| UCC Filings                                                                                          | •        |
| Unfinished Submissions                                                                               |          |
|                                                                                                    | •        |

| Correspond              | dence                       |                   | ×                   |
|-------------------------|-----------------------------|-------------------|---------------------|
| Entity Name             | Filing Type                 | Description       | Submitted On        |
|                         | Copies Request              | Acceptance Letter | 12/22/2020 2:00 PM  |
| Name and Address of Co. | Copies Request              | Certificate       | 12/22/2020 2:00 PM  |
| Direct Success Inc.     | Fictitious Name Certificate | Acceptance Letter | 12/22/2020 10:28 AM |
|                         | View                        | v All             |                     |